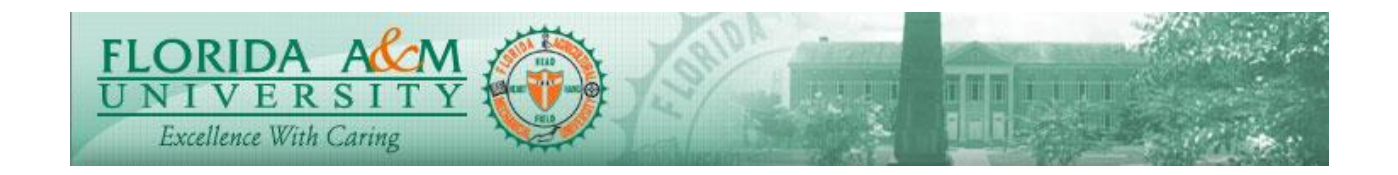

| Process          | Initiating the Evaluation Form<br>(Manager)                                                | Module: ePerformance<br>Business Process: 2.50<br>Date Created: 11/20/2019<br>Date Revised: 11/20/2019 |
|------------------|--------------------------------------------------------------------------------------------|----------------------------------------------------------------------------------------------------|
| Purpose          | Reopen the Define criteria                                                                 |                                                                                                    |
| Navigation       | Manager Self Service > Performance Management >Performance Documents><br>Current Documents |                                                                                                    |
| Prerequisites    | The Define criteria must be approved                                                       |                                                                                                    |
| Helpful<br>Hints |                                                                                            |                                                                                                    |

|    |                                                                                                    | <b>MESCE 15</b>                                             |
|----|----------------------------------------------------------------------------------------------------|-------------------------------------------------------------|
| 1. | Log in to iRattler<br>Navigate to Manager Self Service ><br>Performance Management > Performance<br>Documents > Current Documents<br><b>Option 2:</b><br>1. Log in to iRattler, Click on the Manager<br>Self Service Tile.<br>2. Click on Team Performance Tile<br>3. Click on Current Documents<br>4. Click on Evaluation for the Employee | Evaluation Page Displays with Side Menu and Start<br>Button |
| 2. | Click on the Employee name to begin                                                                                                    |                                                             |

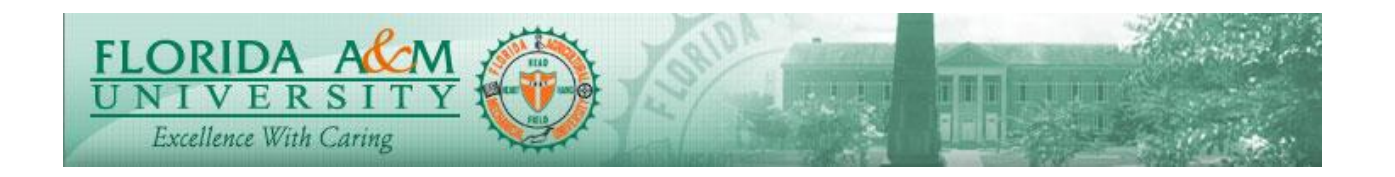

| STEP | DESCRIPTION                                                                                                    | RESULTS                                                                                                    |
|------|----------------------------------------------------------------------------------------------------|----------------------------------------------------------------------------------------------------|
|      | The evaluation                                                                                                    |                                                                                                    |
| 3.   | Click on the Define Criteria, click reopen,<br>click on Reopen tab.<br>(Top Right)<br>Click Confirm                                      | Performance Process       Image: Second Second                                         |
| 4.   | Refresh the Page.<br>OR<br>Sign out and Sign in.<br>OR<br>Return to current documents and click on<br>the employee name to be evaluated. | Able to re-open the Define criteria  Performance Process  Control Control Cont |
| 5.   | Click on Define Criteria, click on Update<br>and Approve.<br>Manager should be able to edit and update<br>the Define Criteria.           | Due Date 01/22/2020                                                                                                    |